# RV320 및 RV325 VPN 라우터에서 VLAN 구성원 구성

### 목표

VLAN(Virtual Local Area Network)은 논리적으로 분리된 IP(Internet Protocol) 하위 네트워크 로서, 엔드포인트는 기능 또는 기타 공유 특성에 의해 연결됩니다.이를 통해 각 부서마다 별도 의 네트워크를 구성하여 해당 구성원이 리소스에 독점적으로 액세스할 수 있습니다.

또한 VLAN을 사용하면 VLAN 간 라우팅을 활성화하여 VLAN 간에 리소스를 공유할 수 있습니다.이는 VLAN의 멤버만 해당 VLAN을 통과하는 리소스에 액세스할 수 있으므로 보안과 같습니다.또한 VLAN을 구축하면 별도의 네트워크가 있지만 하나의 장치만 구매하므로 절감됩니다.기본적으로 RV Series 라우터에는 삭제, 편집 또는 변경할 수 없는 기본 VLAN, VLAN1이 있습니다.RV320에서는 최대 4개의 VLAN을, RV325에서는 최대 14개의 VLAN을 구성하여 내부 VLAN에서 패킷을 전달할 수 있습니다.

이 문서에서는 RV32x VPN Router Series에서 VLAN 구성원 자격을 구성하는 방법에 대해 설명합니다.

## 적용 가능한 장치

·RV320 Dual WAN VPN Router · RV325 Gigabit Dual WAN VPN Router

### 소프트웨어 버전

•1.1.0.09

## VLAN 구성원 관리

1단계. 웹 구성 유틸리티에 로그인하고 Port Management(포트 관리) > VLAN Membership(VLAN 멤버십)을 선택합니다.VLAN *Membership* 페이지가 열립니다.

| VLAN                                             | VLAN Membership |                     |                              |                   |          |          |          |          |  |  |  |
|--------------------------------------------------|-----------------|---------------------|------------------------------|-------------------|----------|----------|----------|----------|--|--|--|
| VLAN                                             | I: 🗌 Enabl      | e                   |                              |                   |          |          |          |          |  |  |  |
| Create VLANs and assign the Outgoing Frame Type. |                 |                     |                              |                   |          |          |          |          |  |  |  |
| Up to                                            | o four new VL   | ANs can be created. | . VLAN IDs must be in the ra | nge (44094)       |          |          |          |          |  |  |  |
| VLAN Table                                       |                 |                     |                              |                   |          |          |          |          |  |  |  |
|                                                  | VLAN ID         | Description         | Inter VLAN Routing           | Device Management | LAN1     | LAN2     | LAN3     | LAN4     |  |  |  |
|                                                  | 1               | Default             | Disabled                     | Enabled           | Untagged | Untagged | Untagged | Untagged |  |  |  |
|                                                  | 25              | Guest               | Disabled                     | Disabled          | Tagged   | Tagged   | Tagged   | Tagged   |  |  |  |
|                                                  | 100             | Voice               | Disabled                     | Disabled          | Tagged   | Tagged   | Tagged   | Tagged   |  |  |  |
| Ad                                               | id Edit         | Delete              |                              |                   |          |          |          |          |  |  |  |
|                                                  |                 |                     |                              |                   |          |          |          |          |  |  |  |
| Sa                                               | ve C:           | ancel               |                              |                   |          |          |          |          |  |  |  |

2단계. 디바이스에서 VLAN을 활성화하려면 VLAN Enable 확인란을 선택합니다.

| VLAN<br>VLAN:<br>Create<br>Up to fr | VLAN: C Enable<br>Create VLANs and assign the Outgoing Frame Type.<br>Up to four new VLANs can be created. VLAN IDs must be in the range (44094) |             |                    |                   |          |          |          |          |  |  |  |
|-------------------------------------|----------------------------------------------------------------------------------------------------|-------------|--------------------|-------------------|----------|----------|----------|----------|--|--|--|
| VLAN                                | I Table                                                                                                    |             |                    |                   |          |          |          |          |  |  |  |
|                                     | VLAN ID                                                                                                    | Description | Inter VLAN Routing | Device Management | LAN1     | LAN2     | LAN3     | LAN4     |  |  |  |
|                                     | 1                                                                                                    | Default     | Disabled           | Enabled           | Untagged | Untagged | Untagged | Untagged |  |  |  |
|                                     | 25                                                                                                    | Guest       | Disabled           | Disabled          | Tagged   | Tagged   | Tagged   | Tagged   |  |  |  |
|                                     | 100                                                                                                    | Voice       | Disabled           | Disabled          | Tagged   | Tagged   | Tagged   | Tagged   |  |  |  |
| Add                                 | Add     Edit     Delete       Save     Cancel                                                                                                    |             |                    |                   |          |          |          |          |  |  |  |

**참고:** 이 예제에 사용된 라우터에 이미 구성된 기본 VLAN이 3개 있습니다.

### VLAN 추가

1단계. Add(추가)를 클릭하여 새 VLAN을 생성합니다.VLAN 테이블에 새 행이 추가됩니다.

| V          | LAN                                                                        | Membe      | rship       |                    |                   |          |          |          |          |  |
|------------|----------------------------------------------------------------------------|------------|-------------|--------------------|-------------------|----------|----------|----------|----------|--|
| 1          | VLAN                                                                       | : 🗹 Enable | 9           |                    |                   |          |          |          |          |  |
|            | Create VLANs and assign the Outgoing Frame Type.                           |            |             |                    |                   |          |          |          |          |  |
|            | Up to four new VLANs can be created. VLAN IDs must be in the range (44094) |            |             |                    |                   |          |          |          |          |  |
| VLAN Table |                                                                            |            |             |                    |                   |          |          |          |          |  |
|            |                                                                            | VLAN ID    | Description | Inter VLAN Routing | Device Management | LAN1     | LAN2     | LAN3     | LAN4     |  |
|            |                                                                            | 1          | Default     | Disabled           | Enabled           | Untagged | Untagged | Untagged | Untagged |  |
|            |                                                                            | 25         | Guest       | Disabled           | Disabled          | Tagged   | Tagged   | Tagged   | Tagged   |  |
|            |                                                                            | 100        | Voice       | Disabled           | Disabled          | Tagged   | Tagged   | Tagged   | Tagged   |  |
|            | Ad                                                                         | d Edit     | Delete      |                    |                   |          |          |          |          |  |
|            |                                                                            |            |             |                    |                   |          |          |          |          |  |
| C          | Sa                                                                         | ve Ca      | ancel       |                    |                   |          |          |          |          |  |

2단계. VLAN *ID* 필드에 VLAN ID를 입력합니다.VLAN ID는 VLAN의 고유 식별자입니다.범위 는 4~4094입니다.VLAN 1은 기본 VLAN용으로 예약되어 있습니다.

| LAN:                                             | Enable      | e                        |                         |                   |          |          |          |          |  |
|--------------------------------------------------|-------------|--------------------------|-------------------------|-------------------|----------|----------|----------|----------|--|
| Create VLANs and assign the Outgoing Frame Type. |             |                          |                         |                   |          |          |          |          |  |
| p to                                             | four new VL | ANs can be created. VLAN | I IDs must be in the ra | nge (44094)       |          |          |          |          |  |
| VLA                                              | N Table     |                          |                         |                   |          |          |          |          |  |
|                                                  | VLAN ID     | Description              | Inter VLAN Routing      | Device Management | LAN1     | LAN2     | LAN3     | LAN4     |  |
|                                                  | 1           | Default                  | Disabled                | Enabled           | Untagged | Untagged | Untagged | Untagged |  |
|                                                  | 25          | Guest                    | Disabled                | Disabled          | Tagged   | Tagged   | Tagged   | Tagged   |  |
|                                                  | 100         | Voice                    | Disabled                | Disabled          | Tagged   | Tagged   | Tagged   | Tagged   |  |
| 1                                                |             |                          | Disabled 👻              | Enabled 🗸         | Tagged 🗸 | Tagged 🗸 | Tagged 🗸 | Tagged 🗸 |  |
| Add                                              | Edit        | Delete                   |                         |                   |          |          |          |          |  |

3단계. Description(설명) 필드에 새로 생성된 VLAN에 대한 간략한 설명을 *입력합니다*.이를 통해 새로운 VLAN의 목적을 신속하게 파악할 수 있습니다.

4단계. Inter VLAN Routing(VLAN 간 라우팅) 드롭다운 목록에서 적절한 VLAN 간 라우팅 옵 션을 선택하여 한 VLAN에서 다른 VLAN으로 패킷을 라우팅합니다.

·Disabled(비활성화됨) — VLAN 간 라우팅이 비활성 상태임을 나타냅니다.

·Enabled(활성화됨) — 이 VLAN에서 VLAN 간 라우팅이 활성화되어 있음을 나타냅니다 .VLAN 간 라우팅은 패킷을 활성화한 VLAN 간에 패킷을 라우팅합니다.

| VLA              | N Membe                                                                                                    | rship       |                                  |                   |          |          |          |          |  |  |  |
|------------------|----------------------------------------------------------------------------------------------------|-------------|----------------------------------|-------------------|----------|----------|----------|----------|--|--|--|
| VLA<br>Cre<br>Up | VLAN: I Enable<br>Create VLANs and assign the Outgoing Frame Type.<br>Up to four new VLANs can be created. VLAN IDs must be in the range (44094) |             |                                  |                   |          |          |          |          |  |  |  |
| V                | LAN Table                                                                                                    |             |                                  |                   |          |          |          |          |  |  |  |
|                  | VLAN ID                                                                                                    | Description | Inter VLAN Routing               | Device Management | LAN1     | LAN2     | LAN3     | LAN4     |  |  |  |
|                  | ] 1                                                                                                    | Default     | Disabled                         | Enabled           | Untagged | Untagged | Untagged | Untagged |  |  |  |
|                  | 25                                                                                                    | Guest       | Disabled                         | Disabled          | Tagged   | Tagged   | Tagged   | Tagged   |  |  |  |
|                  | 100                                                                                                    | Voice       | Disabled                         | Disabled          | Tagged   | Tagged   | Tagged   | Tagged   |  |  |  |
| -                | 200<br>Add Edit                                                                                                    | data Delete | Enabled V<br>Disabled<br>Enabled | Enabled 🗸         | Tagged 🗸 | Tagged 🗸 | Tagged 🗸 | Tagged 🗸 |  |  |  |
| s                | Save Cancel                                                                                                    |             |                                  |                   |          |          |          |          |  |  |  |

5단계. 디바이스 관리를 관리하려면 *Device Management* 드롭다운 목록에서 적절한 옵션을 선택합니다.디바이스 관리는 VLAN에서 디바이스의 웹 컨피그레이션 유틸리티에 로그인하여 디바이스를 관리할 수 있는 소프트웨어 애플리케이션입니다.

·Disabled(비활성화됨) — 디바이스 관리자가 비활성 상태이며 VLAN에서 디바이스 관리자에 액세스할 수 없음을 나타냅니다.

·Enabled(활성화됨) — 디바이스 관리자가 활성 상태이며 VLAN에서 디바이스 관리자에 액 세스할 수 있음을 나타냅니다.

| VLA | VLAN Table |             |                    |                   |  |  |  |  |  |  |  |  |
|-----|------------|-------------|--------------------|-------------------|--|--|--|--|--|--|--|--|
|     | VLAN ID    | Description | Inter VLAN Routing | Device Management |  |  |  |  |  |  |  |  |
|     | 1          | Default     | Disabled           | Enabled           |  |  |  |  |  |  |  |  |
|     | 25         | Guest       | Disabled           | Disabled          |  |  |  |  |  |  |  |  |
|     | 100        | Voice       | Disabled           | Disabled          |  |  |  |  |  |  |  |  |
|     |            |             | Disabled <b>•</b>  | Enabled <b>v</b>  |  |  |  |  |  |  |  |  |
| Ad  | d Edit     | Delete      |                    | Enabled           |  |  |  |  |  |  |  |  |

6단계. 연결된 LAN 포트의 드롭다운 목록에서 원하는 옵션을 선택하고 설정이 연결된 포트와 일치해야 합니다.두 개 이상의 포트로 연결된 경우 연결된 각 포트에 대해 동일한 설정을 선택 해야 합니다.기본값은 Tagged입니다.

·태그됨 — 포트와 VLAN 간의 연결이 태그되었음을 나타냅니다.태그가 지정된 VLAN은 동 일한 포트에 대해 여러 VLAN을 생성할 때 고유한 VLAN ID를 통해 트래픽이 속한 VLAN을 확인하는 데 사용됩니다.

·태그 없음 — 포트와 VLAN 간의 연결이 태그 처리되지 않음을 나타냅니다. 이 연결은 하나 의 VLAN만 생성되고 트래픽이 VLAN을 인식할 때 사용됩니다.각 포트에 대해 하나의 VLAN만 태그 없는 것으로 표시할 수 있습니다.기본 VLAN이 포트에 있는 경우, 포트에 여러 VLAN이 있는 경우에도 항상 태그되지 않아야 합니다.

·Excluded — 인터페이스가 VLAN의 멤버가 아님을 나타냅니다.이 옵션을 선택하면 VLAN과 포트 간에 트래픽이 비활성화됩니다.

**참고:**4단계에서 VLAN 간 라우팅을 활성화한 경우 VLAN에 태그를 지정하여 트래픽을 구별해 야 합니다.

| VLAN N                           | Member                                                                                                    | rship          |                    | ٠                 |                                            |          |          |          |  |  |
|----------------------------------|----------------------------------------------------------------------------------------------------|----------------|--------------------|-------------------|--------------------------------------------|----------|----------|----------|--|--|
| VLAN: [<br>Create V<br>Up to for | VLAN: C Enable<br>Create VLANs and assign the Outgoing Frame Type.<br>Up to four new VLANs can be created. VLAN IDs must be in the range (44094) |                |                    |                   |                                            |          |          |          |  |  |
| VLAN                             | Table                                                                                                    |                |                    |                   |                                            |          |          |          |  |  |
|                                  | /LAN ID                                                                                                    | Description    | Inter VLAN Routing | Device Management | LAN1                                       | LAN2     | LAN3     | LAN4     |  |  |
| 1                                | 1                                                                                                    | Default        | Disabled           | Enabled           | Untagged                                   | Untagged | Untagged | Untagged |  |  |
| 2                                | 25                                                                                                    | Guest          | Disabled           | Disabled          | Tagged                                     | Tagged   | Tagged   | Tagged   |  |  |
| 1                                | 100                                                                                                    | Voice          | Disabled           | Disabled          | Tagged                                     | Tagged   | Tagged   | Tagged   |  |  |
| 2<br>Add                         | 200<br>Edit                                                                                                    | data<br>Delete | Disabled v         | Enabled           | Tagged V<br>Untagged<br>Tagged<br>Excluded | Tagged 🗸 | Tagged 🗸 | Tagged 🗸 |  |  |
| Save                             | Ca                                                                                                    | incel          |                    |                   |                                            |          |          |          |  |  |

#### 7단계. 저장을 클릭하여 설정을 저장합니다.

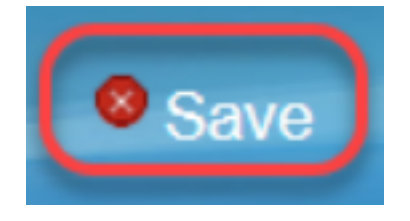

### VLAN 수정

#### 1단계. VLAN의 설정을 변경하려면 특정 VLAN 옆의 확인란을 선택합니다.

| VLAN                                             | VLAN Membership                                                            |             |                    |                   |          |          |          |          |  |  |  |
|--------------------------------------------------|----------------------------------------------------------------------------|-------------|--------------------|-------------------|----------|----------|----------|----------|--|--|--|
| VLAN                                             | VLAN: 🗹 Enable                                                             |             |                    |                   |          |          |          |          |  |  |  |
| Create VLANs and assign the Outgoing Frame Type. |                                                                            |             |                    |                   |          |          |          |          |  |  |  |
| Up to                                            | Up to four new VLANs can be created. VLAN IDs must be in the range (44094) |             |                    |                   |          |          |          |          |  |  |  |
| VLAN Table                                       |                                                                            |             |                    |                   |          |          |          |          |  |  |  |
|                                                  | VLAN ID                                                                    | Description | Inter VLAN Routing | Device Management | LAN1     | LAN2     | LAN3     | LAN4     |  |  |  |
|                                                  | 1                                                                          | Default     | Disabled           | Enabled           | Untagged | Untagged | Untagged | Untagged |  |  |  |
|                                                  | 25                                                                         | Guest       | Disabled           | Disabled          | Tagged   | Tagged   | Tagged   | Tagged   |  |  |  |
|                                                  | 100                                                                        | Voice       | Disabled           | Disabled          | Tagged   | Tagged   | Tagged   | Tagged   |  |  |  |
| ~                                                | 200                                                                        | data        | Enabled            | Enabled           | Tagged   | Tagged   | Tagged   | Tagged   |  |  |  |
| Ad                                               | d Edit                                                                     | Delete      |                    |                   |          |          |          |          |  |  |  |
|                                                  |                                                                            |             |                    |                   |          |          |          |          |  |  |  |
| Sa                                               | ve Ca                                                                      | ancel       |                    |                   |          |          |          |          |  |  |  |

2단계. Edit(**수정)**를 클릭하고 VLAN에 필요한 정보를 변경합니다.필요한 정보를 변경하는 방 법에 대한 자세한 내용은 *Add VLAN* 섹션을 참조하십시오.

| VLAN Member<br>VLAN: C Enab<br>Create VLANs ar<br>Up to four new V | LAN Membership<br>VLAN:  Enable<br>Create VLANs and assign the Outgoing Frame Type.<br>Up to four new VLANs can be created. VLAN IDs must be in the range (44094) |                    |                   |            |          |          |          |  |  |  |  |
|--------------------------------------------------------------------|----------------------------------------------------------------------------------------------------|--------------------|-------------------|------------|----------|----------|----------|--|--|--|--|
| VLAN Table                                                         |                                                                                                    |                    |                   |            |          |          |          |  |  |  |  |
| VLAN ID                                                            | Description                                                                                                    | Inter VLAN Routing | Device Management | LAN1       | LAN2     | LAN3     | LAN4     |  |  |  |  |
| 1                                                                  | Default                                                                                                    | Disabled           | Enabled           | Untagged   | Untagged | Untagged | Untagged |  |  |  |  |
| 25                                                                 | Guest                                                                                                    | Disabled           | Disabled          | Tagged     | Tagged   | Tagged   | Tagged   |  |  |  |  |
| 100                                                                | Voice                                                                                                    | Disabled           | Disabled          | Tagged     | Tagged   | Tagged   | Tagged   |  |  |  |  |
| 200                                                                | Data                                                                                                    | Enabled 🗸          | Enabled 🗸         | Untagged 🗸 | Tagged 🗸 | Tagged 🗸 | Tagged 🗸 |  |  |  |  |
| Add Edit                                                           | Delete                                                                                                    |                    |                   |            |          |          |          |  |  |  |  |
| Save                                                               | Cancel                                                                                                    |                    |                   |            |          |          |          |  |  |  |  |

3단계. 저장을 클릭하여 설정을 저장합니다.

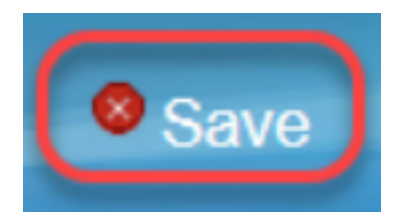

#### VLAN 삭제

1단계. VLAN을 삭제하려면 특정 VLAN 옆의 확인란을 선택하고 **삭제**를 선택합니다.

| V | 'LAN                                                                                                    | Membe   | rship       |                    |                   |          |          |          |          |  |  |
|---|----------------------------------------------------------------------------------------------------|---------|-------------|--------------------|-------------------|----------|----------|----------|----------|--|--|
|   | VLAN: C Enable<br>Create VLANs and assign the Outgoing Frame Type.<br>Unter the four new VLANs can be created. VLAN IDs must be in the range (44094) |         |             |                    |                   |          |          |          |          |  |  |
| L | VLAN Table                                                                                                    |         |             |                    |                   |          |          |          |          |  |  |
|   |                                                                                                    | VLAN ID | Description | Inter VLAN Routing | Device Management | LAN1     | LAN2     | LAN3     | LAN4     |  |  |
|   |                                                                                                    | 1       | Default     | Disabled           | Enabled           | Untagged | Untagged | Untagged | Untagged |  |  |
|   |                                                                                                    | 25      | Guest       | Disabled           | Disabled          | Tagged   | Tagged   | Tagged   | Tagged   |  |  |
|   |                                                                                                    | 100     | Voice       | Disabled           | Disabled          | Tagged   | Tagged   | Tagged   | Tagged   |  |  |
|   |                                                                                                    | 200     | data        | Enabled            | Enabled           | Tagged   | Tagged   | Tagged   | Tagged   |  |  |
|   | Ad                                                                                                    | d Edit  | Delete      |                    |                   |          |          |          |          |  |  |
|   |                                                                                                    |         |             |                    |                   |          |          |          |          |  |  |
|   | Sav                                                                                                    | /e Ca   | ancel       |                    |                   |          |          |          |          |  |  |

2단계. Delete(삭제)를 클릭하여 VLAN을 제거합니다.

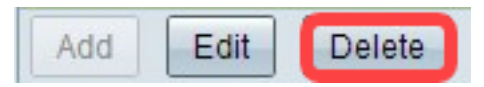

4단계. 저장을 클릭하여 설정을 저장합니다.

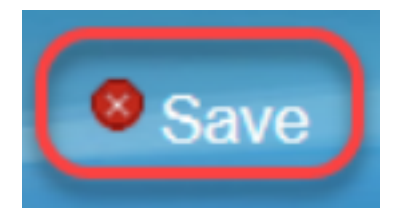

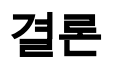

이제 VLAN을 설정하는 방법을 알 수 있습니다.같은 주제에 대한 관련 문서를 읽으려면 <u>여기</u>

를 클릭하십시오.

# 이 문서와 관련된 비디오 보기...

여기를 클릭하여 Cisco의 다른 기술 대화를 확인하십시오.